选择性关闭Windows7视频预览计算机等级考试 PDF转换可能 丢失图片或格式,建议阅读原文

https://www.100test.com/kao\_ti2020/645/2021\_2022\_\_E9\_80\_89 E 6\_8B\_A9\_E6\_80\_A7\_E5\_c98\_645112.htm Windows 7超级任务栏 上的文件预览功能相对于Windows XP任务栏而言,进步的不 只是一点点。但这样的进步是需要硬件配置来支持,因为文 件预览,特别是对于视频文件的预览,它将消耗更多的系统 资源。(因为预览过程中,视频文件可以处在播放状态的。 此外,消耗系统资源要视打开的视频文件的多少。) Windows 7的视频预览是一项不错的功能,但需要高配硬件配 置支持,这让不少用户难以取舍。事实上,我们可以采取一 个折中的办法,有选择性的关闭某些类型的文件预览,而只 留下常见的文件格式预览功能。比如,由于视频文件预览相 对于图片等文件的预览,占用资源较多,我们可以考虑取消 视频文件的预览,保留图片等其它文件格式的预览。 第一步 :新建一记事本,然后在其中输入如下内容:Windows **Registry Editor Version 5.00** 

- [-HKEY\_CLASSES\_ROOT.aviShellEx]
- [-HKEY\_CLASSES\_ROOT.asfShellEx]
- [-HKEY\_CLASSES\_ROOT.wmvShellEx]
- [-HKEY\_CLASSES\_ROOT.rmShellEx]

[-HKEY\_CLASSES\_ROOT.rmvbShellEx] 最后,将文件保存 为.reg格式(注册表文件),然后双击该文件将其导入到注册 表中。小提示:同理,如果你想取消某文件格式的预览功能 ,将各文件对应格式的后缀添加进去即可。第二步:进入任 意一个文件夹内,单击"工具""文件夹选项",在打开 的对话框中切换到"查看"标签,然后在"高级设置"区域 中拉动右侧的滑动块,找到并勾选"始终显示图标,从不显 示缩略图",设置完毕后,单击"确定"按钮退出对话框。 如果你想取消对视频文件预览限制,请进入注册表编辑器, 找到"第一步"操作中的对应项,然后将各对应键值删除即 可。100Test下载频道开通,各类考试题目直接下载。详细请 访问 www.100test.com